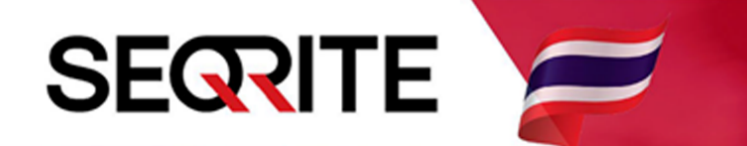

## Seqrite Endpoint Security 7.6 Administrator's Guide

วิธีการบล็อคเว็ปไซต์

SEPS SME SEPS Business SEPS Total SEPS Enterprise Suit

## <u>วิธีการบล็อคเว็ปไซต์</u>

1. เข้าสู่หน้า Console Seqrite Endpoint Security Management

้ไปที่เมนู Clients > แถบ Manage Policies > เลือก Policy ที่ต้องการตั้งค่า

| Consito                                                    |                                            |                            |                    | 🔅 Admin S       | ettings               | C Support       | P Help          |   |
|------------------------------------------------------------|--------------------------------------------|----------------------------|--------------------|-----------------|-----------------------|-----------------|-----------------|---|
| Endpoint Security 7.6 Total                                |                                            |                            | Home               | lients          | Settings              | Reports         | <b>↓</b> ►      |   |
| Clients                                                    |                                            |                            | _                  |                 |                       | -               |                 |   |
| Client Status Cli                                          | ent Action Client D                        | eployment Mana             | age Groups         | Manage Po       | icies                 | Assets          |                 |   |
| Policies help you manage the the policy applied on the end | client settings for different g<br>points. | groups within your organiz | zation. Here you c | an create and c | opy policy.<br>Delete | Also, you can v | iew policy deta | t |
| Policy Name                                                | Groups                                     | Access                     | Policy             | Applied On      | Policy                | Pending On      | Action          |   |
| Default                                                    | -                                          | Default                    | -                  |                 | -                     |                 | Ē               |   |
| Import_Policy 1                                            | Default                                    | Default                    | -                  |                 | 1 Endp                | point           | Ē               |   |
| Client_Policy                                              | Client                                     | Default                    | 1 Endp             | point           | -                     |                 | Ē               |   |
|                                                            |                                            |                            |                    |                 |                       |                 |                 |   |
|                                                            |                                            |                            |                    |                 |                       |                 |                 |   |
|                                                            |                                            |                            |                    |                 |                       |                 |                 |   |
|                                                            |                                            |                            |                    |                 |                       |                 |                 |   |
|                                                            |                                            |                            |                    |                 |                       |                 |                 |   |

#### 2. วิธีการบล็อกเว็ป มี 2 รูปแบบ

2.1 บล็อกเป็น หมวดหมู่

ไปที่ Web Security > ติ๊กซ่อง Restrict access to particular categories of Websites

> Custom > เลือกบล็อคตามหมวดหมู่ที่เราต้องการ

| Scan Settings            | Web Security                                              |                                     |           |  |
|--------------------------|-----------------------------------------------------------|-------------------------------------|-----------|--|
| Email Settings           | Browsing Protection                                       |                                     |           |  |
| Eutomal Drives Cattings  | <ul> <li>Phishing Protection</li> </ul>                   |                                     |           |  |
| External Drives Settings | To exclude URLS from browsing and ph                      | ishing protection, Click Exclusion. | Exclusion |  |
| IDS/IPS                  |                                                           |                                     |           |  |
| Firewall                 | <ul> <li>Display alert message when website is</li> </ul> | blocked                             |           |  |
| 1 Web Security ▶         | Web Categories                                            |                                     |           |  |
| ter lieuter General      | Restrict access to particular categories                  | of Websites                         |           |  |
| Application Control      | 2 Allow All Deny All O Cus                                | tom 3                               |           |  |
| Advanced Device Control  | Category                                                  | Status                              | Exclusion |  |
| Data Loss Prevention     | Forums and Newsgroups                                     | Allow                               | <b>^</b>  |  |
| File Activity Monitor    | Fordins and newsproups                                    |                                     |           |  |
| The Activity Monitor     | Gambling                                                  | 4 Deny                              |           |  |
| Update Settings          | Games                                                     | Allow                               |           |  |
| Internet Settings        |                                                           |                                     |           |  |
| Patch Server             | General                                                   | Allow                               |           |  |
|                          | Government                                                | Allow                               |           |  |
| General Settings         | Counting counts                                           |                                     |           |  |
|                          | Greeting cards                                            | Allow                               |           |  |
|                          | Hacking                                                   | Deny                                |           |  |
|                          |                                                           |                                     |           |  |
|                          | Block specified websites                                  |                                     |           |  |

### 2.2 บล็อคแบบระบุชื่อเว็ปไซต์

ไปที่ Web Security > ติ๊กช่อง Restrict access to particular Websites > Add

| Block specified websites                                                            |                 |                      |
|-------------------------------------------------------------------------------------|-----------------|----------------------|
| Restrict access to particular Websites     List of restricted Websites/URLs     URL | Block Subdomain | Add                  |
|                                                                                     |                 | Delete<br>Delete All |
|                                                                                     |                 |                      |
|                                                                                     |                 |                      |

#### > ระบุเว็ปไซต์ที่ต้องการบล็อก > Also Block Subdomains > OK

| List of restricted Websites/URLs                                                                                                    |           |
|----------------------------------------------------------------------------------------------------|-----------|
| Add URL                                                                                                    | Add       |
| Enter URL:                                                                                                    | Delete    |
| www.youtube.com                                                                                                    | elete All |
| Also Block Subdomains                                                                                                    |           |
| (Enabling this option will also block subdomain of the added domain. E.g. If you add xyz.com and enable the checkbox 'Also block subdomains' then mail.xyz.com will also be blocked.) |           |
| OK Cancel                                                                                                    |           |
| C - Schedule Internet Access                                                                                                    |           |
| Always allow access to the internet     Bestrict internet access                                                                                                    |           |

### 3. สามารถกำหนดช่วงเวลาในการบล็อกได้

ไปที่ Web Security > Schedule Internet Access > Restrict internet access > Add

| i Sch<br>⊙<br>● | nedule Internet Access<br>Always allow access to the inter<br>Restrict internet access<br>Time slots exempted from restri | net<br>ction |          |                                          |
|-----------------|----------------------------------------------------------------------------------------------------|--------------|----------|------------------------------------------|
|                 | Day                                                                                                    | Start Time   | End Time | Add<br>Delete<br>Delete All<br>Exclusion |

> เลือกวัน ช่วงเวลาเริ่ม/เวลาสิ้นสุดการบล็อก > OK

|                                                   | Time slots exempted from restr | iction     |          |                         |
|---------------------------------------------------|--------------------------------|------------|----------|-------------------------|
|                                                   |                                | Start Time | End Time | Add                     |
|                                                   |                                |            | _        | Delete                  |
|                                                   | Add Time Interval              |            | X        | Delete All              |
|                                                   | WeekDay: All Days              | •          |          | Exclusion               |
|                                                   | Start Time: 08 👻 Hrs           | 00 🔻 Mins  |          |                         |
|                                                   | End Time: 11 - Hrs             | 59 🔻 Mins  |          |                         |
|                                                   | OK Cancel                      |            |          |                         |
| <ul> <li>Ena</li> <li>Ena</li> <li>rep</li> </ul> | orts depending upon the web u  | isage.     |          | observe large number of |
| Def                                               | fault                          |            |          |                         |

# 4. หลังการตั้งค่า ให้ทำการ Save Policy ทุกครั้ง เป็นอันเสร็จสิ้น

| ۲                                                                                                    | Restrict internet access            |                               |                               |                     |  |  |  |
|----------------------------------------------------------------------------------------------------|-------------------------------------|-------------------------------|-------------------------------|---------------------|--|--|--|
| Time slots exempted from restriction                                                                      |                                     |                               |                               |                     |  |  |  |
|                                                                                                    | Day                                 | Start Time                    | End Time                      | Add                 |  |  |  |
|                                                                                                    | All Days                            | 08:00                         | 11:59                         | Delete              |  |  |  |
|                                                                                                    | All Days                            | 13:00                         | 16:30                         | Delete All          |  |  |  |
|                                                                                                    |                                     |                               |                               | Delete All          |  |  |  |
|                                                                                                    |                                     |                               |                               | Exclusion           |  |  |  |
|                                                                                                    |                                     |                               |                               |                     |  |  |  |
|                                                                                                    |                                     |                               |                               |                     |  |  |  |
|                                                                                                    |                                     |                               |                               |                     |  |  |  |
|                                                                                                    |                                     |                               |                               |                     |  |  |  |
| 🕑 Ena                                                                                                    | able Web Security reports           |                               |                               |                     |  |  |  |
| Ena                                                                                                    | abling this option will generate re | eports for all blocked websit | es. In this case you may obse | rve large number of |  |  |  |
| rep                                                                                                    | orts depending upon the web u       | sage.                         |                               |                     |  |  |  |
| Def                                                                                                    | Default                             |                               |                               |                     |  |  |  |
| Note:                                                                                                    | Note:                               |                               |                               |                     |  |  |  |
| Please refer the Administrator Guide for details about settings which are applicable as per the platform. |                                     |                               |                               |                     |  |  |  |
|                                                                                                    |                                     |                               |                               |                     |  |  |  |
| Save Policy Cancel                                                                                        |                                     |                               |                               |                     |  |  |  |
|                                                                                                    |                                     |                               |                               |                     |  |  |  |